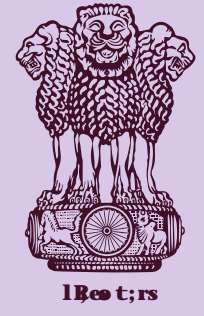

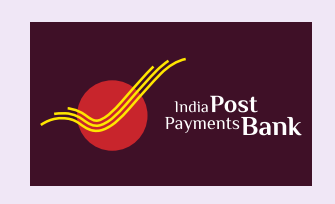

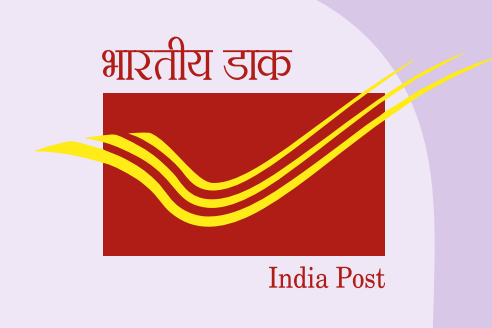

Department of Posts through India Post Payments Bank has Iaunched doorstep service for all pensioners to submit Digital Life Certificate from comfort of their home.

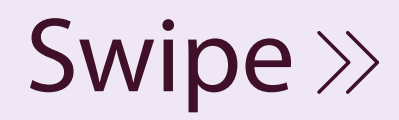

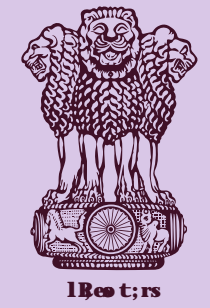

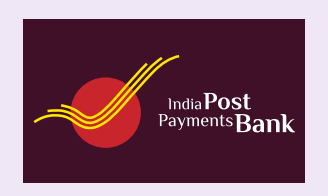

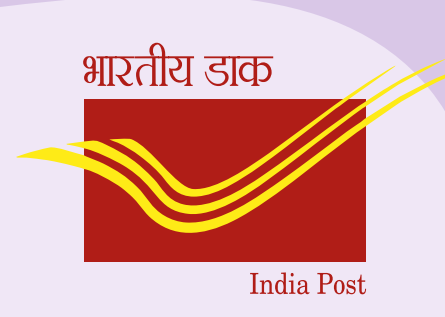

#### Process to avail the facilty of doorstep DLC through IPPB

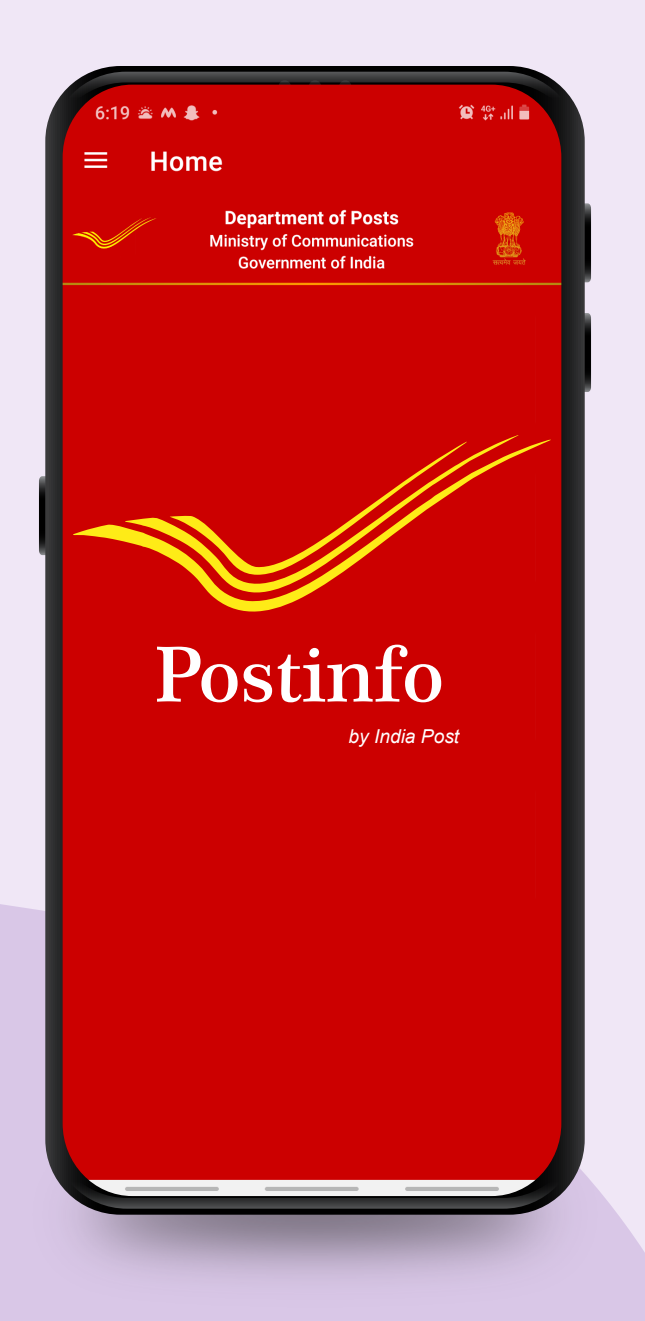

Step - 1 Download Postinfo App from Google Play Store

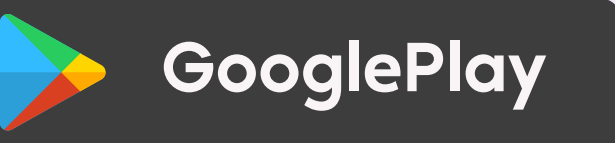

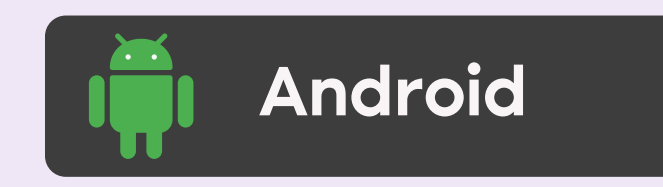

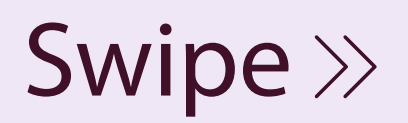

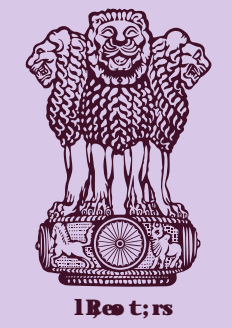

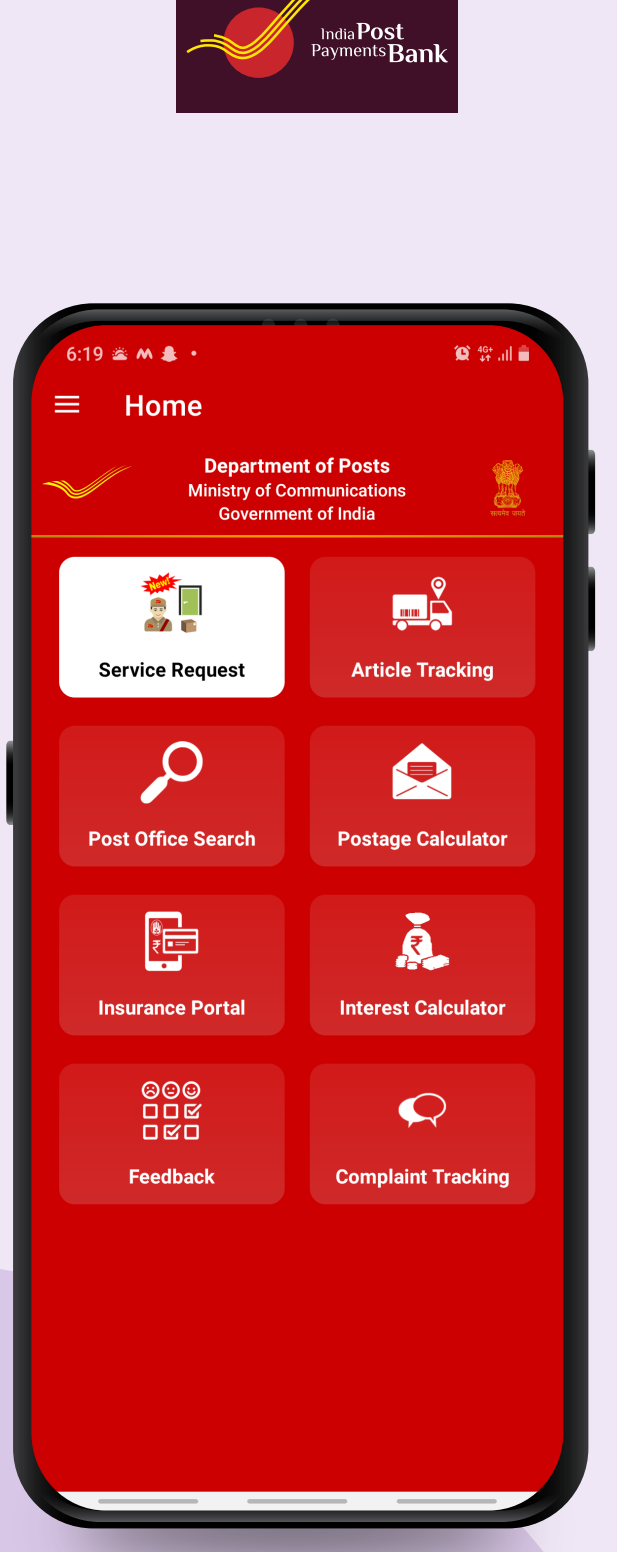

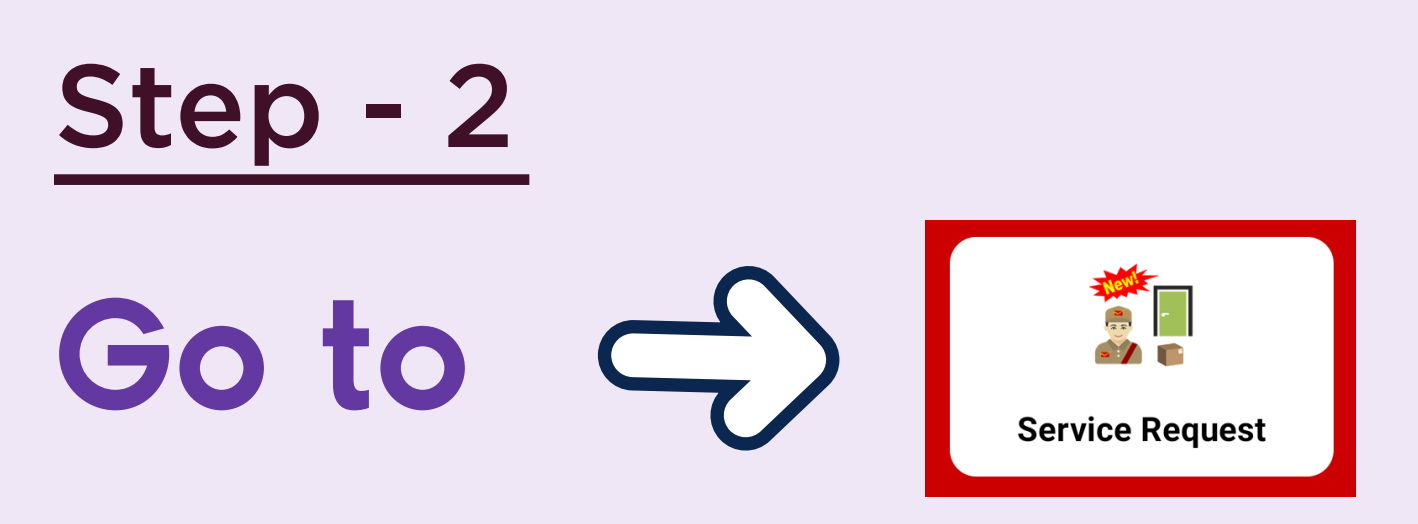

## Service Request

\*Request can also be placed @ http://ccc.cept.gov.in/covid/request.aspx

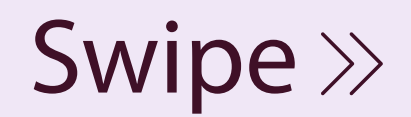

भारतीय डाक

India Post

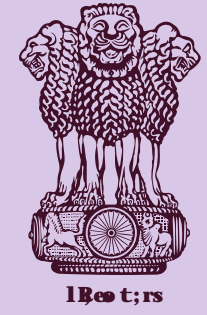

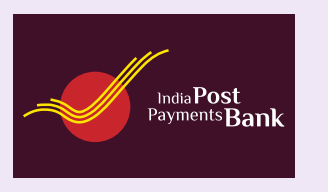

| HISTIN 293                                                                       | Covid-19 Reques                                                                                                    | t Service!                                                                     |
|----------------------------------------------------------------------------------|----------------------------------------------------------------------------------------------------|--------------------------------------------------------------------------------|
|                                                                                  | Click to Track your Reque                                                                                                    | est                                                                            |
| Disclaime<br>fulfiil the<br>however,<br>availability<br>restriction<br>19 in the | er: The Department of Posts will<br>a request of the customers<br>the fulfilment will be sut<br>by of staff and also be condi<br>ns imposed due to the prevalen<br>CONTAINMENT Zones in India. | I endeavor to<br>expeditiously,<br>ject to the<br>tional to the<br>ce of COVID |
| Name                                                                             |                                                                                                    |                                                                                |
| Address                                                                          | 5                                                                                                    |                                                                                |
| Pincode                                                                          |                                                                                                    |                                                                                |
| Email Ac                                                                         | ddress.                                                                                                    |                                                                                |
| Mobile N                                                                         | No                                                                                                    |                                                                                |
| Select S                                                                         | Service                                                                                                    | ▼                                                                              |
|                                                                                  | Request OTP                                                                                                    |                                                                                |
|                                                                                  |                                                                                                    |                                                                                |

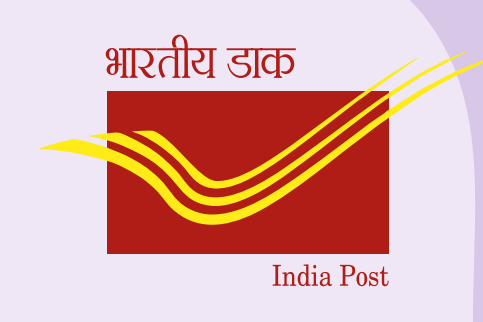

Step - 3 Submit • Name • Address • Pin code • Mobile number

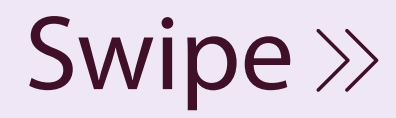

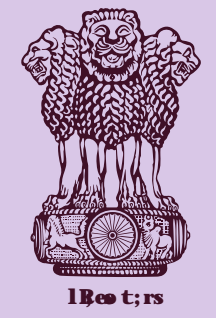

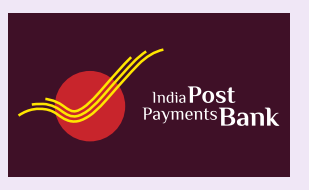

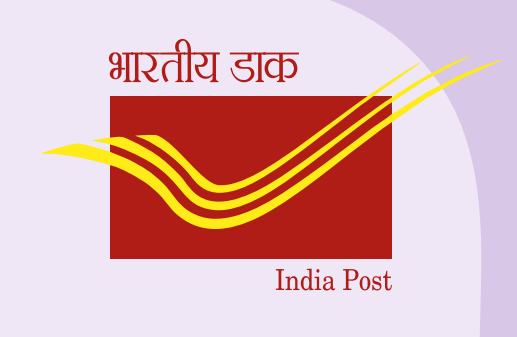

| 6:25 ⊑ ⊑ ±  •<br>← IndiaPost: Request Servio            | û 49 .⊪ <b>∎</b><br>Ce |  |
|---------------------------------------------------------|------------------------|--|
| ccc.cept.gov.in                                         |                        |  |
| Covid-19 Request Service                                | 1                      |  |
| Click to Track your Peruast                             |                        |  |
| Disclaimer: The Department of Posts will endeavor to    |                        |  |
| fulfill the request of the customers expeditiously.     |                        |  |
| Select IPPB Service Type                                | 0                      |  |
| Deposit                                                 | 0                      |  |
| Withdrawal                                              | 0                      |  |
| Account Opening                                         | 0                      |  |
| Jeevan Pramaan (Digital<br>Life Certificate) Generation | ר <mark>וו</mark>      |  |
| ІРРВ                                                    | •                      |  |
| Select IPPB Service Type                                | •                      |  |
|                                                         |                        |  |
| Request OTP                                             |                        |  |
| STOP BACKWARD FO                                        | +<br>F<br>RWARD        |  |
|                                                         |                        |  |

Step - 4

# Select IPPB Service Type Jeevan Pramaan (Digital Life certificate) Generation.

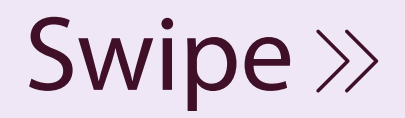

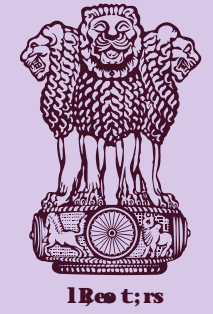

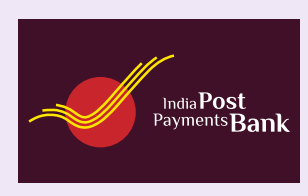

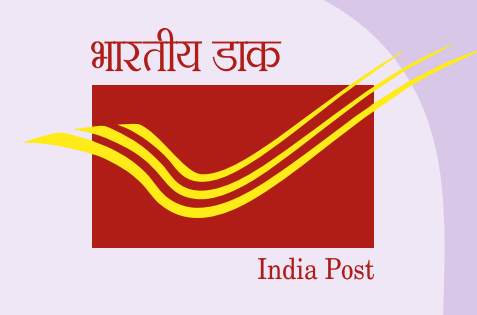

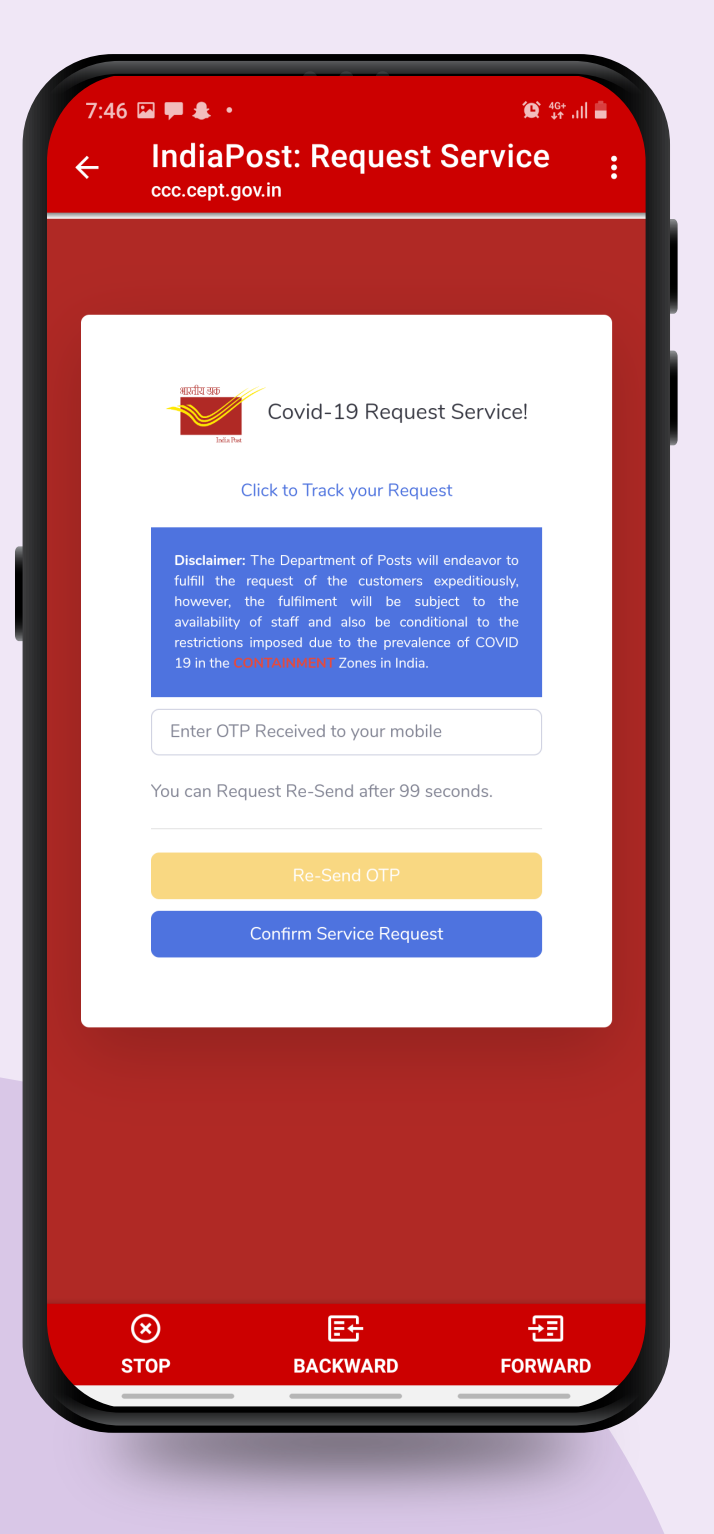

### Step - 5

After confirmation of OTP, the request for DLC will be forwarded to nearest post office based on the Pin code given by service.

Swipe >>

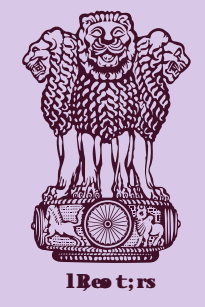

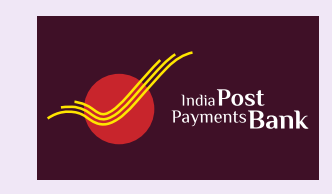

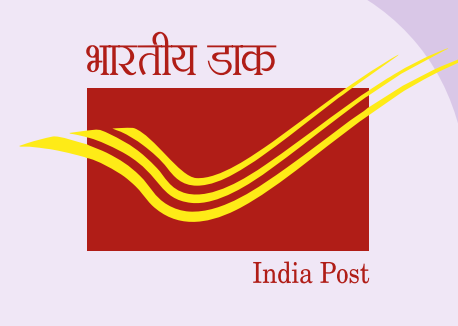

Step - 6

Within 48 hrs, a **Postman** / Gramin Dak Sevak will be assigned to collect **DLC from home after** seeking convenient time of pensioner. Swipe >>

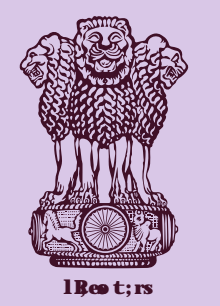

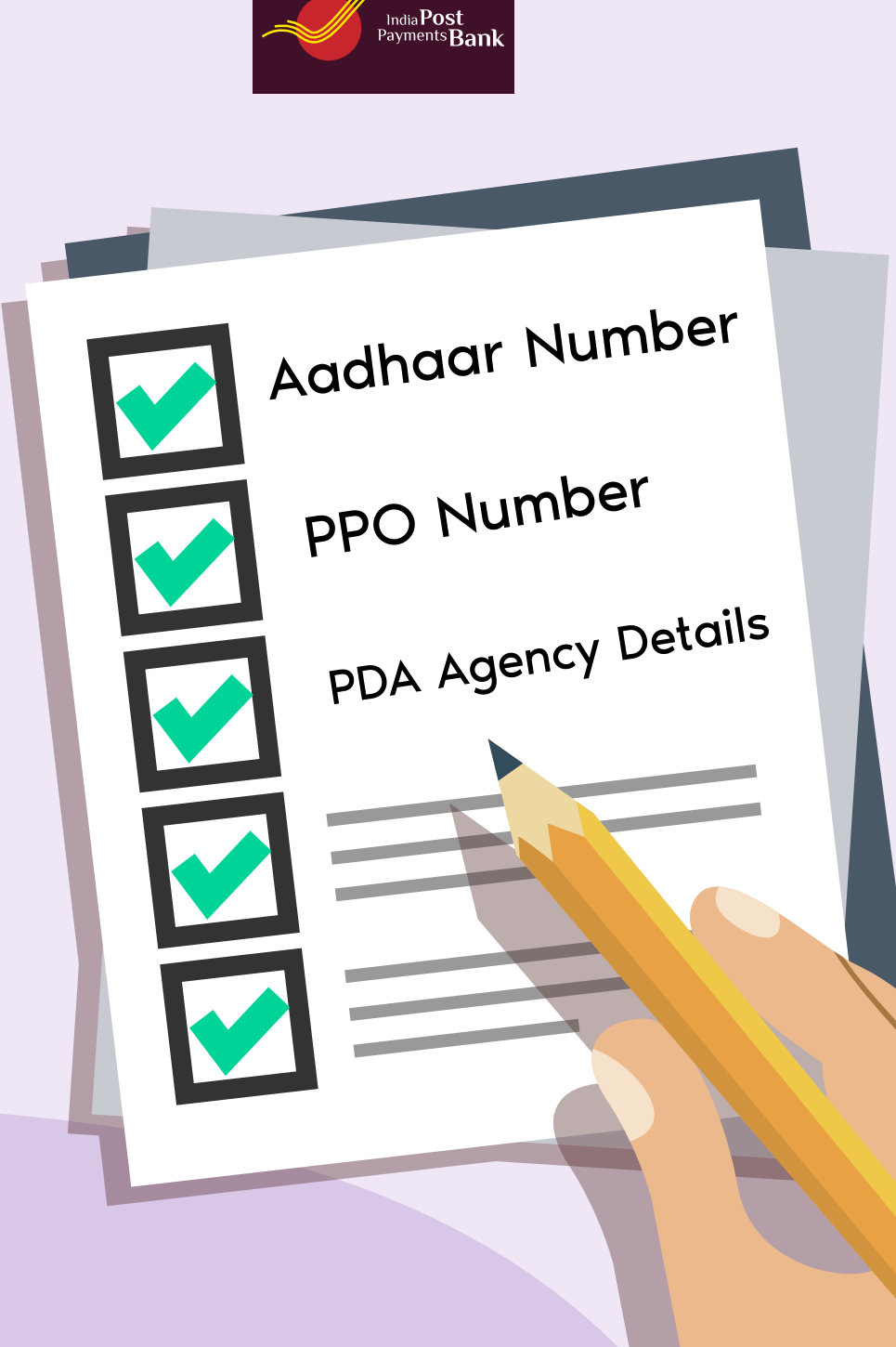

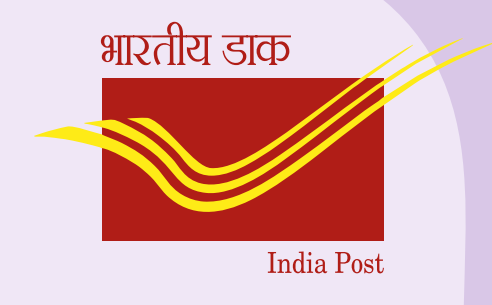

Step - 7

**Keep Aadhaar** number, PPO number, details of Pension **Disbursing Agency** handy when **Postman/ Gramin** Dak Sevak is visiting for DLC service Swipe  $\gg$ 

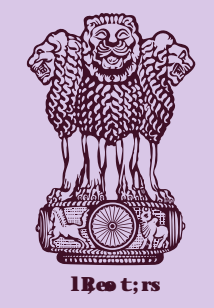

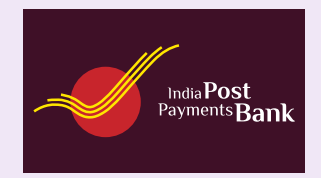

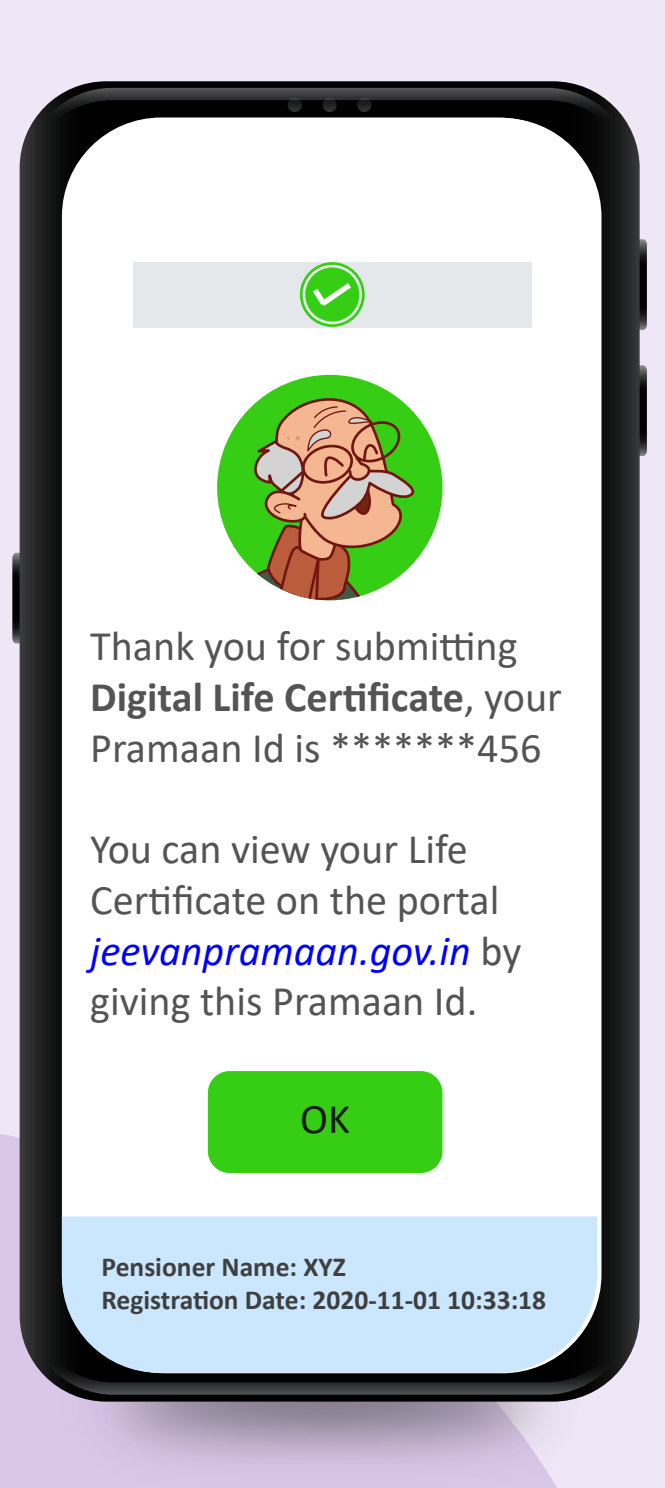

### Step - 8

It may be noted that charge will be paid to postman or Gramin Dak Sevak in cash only, if successful DLC is generated.

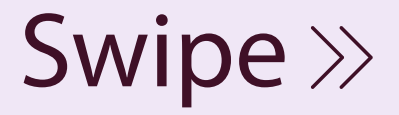

भारतीय डाक

India Post

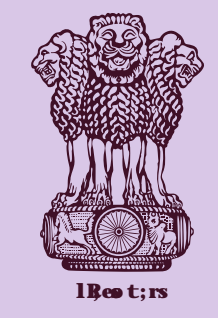

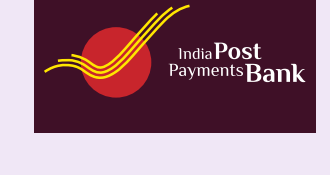

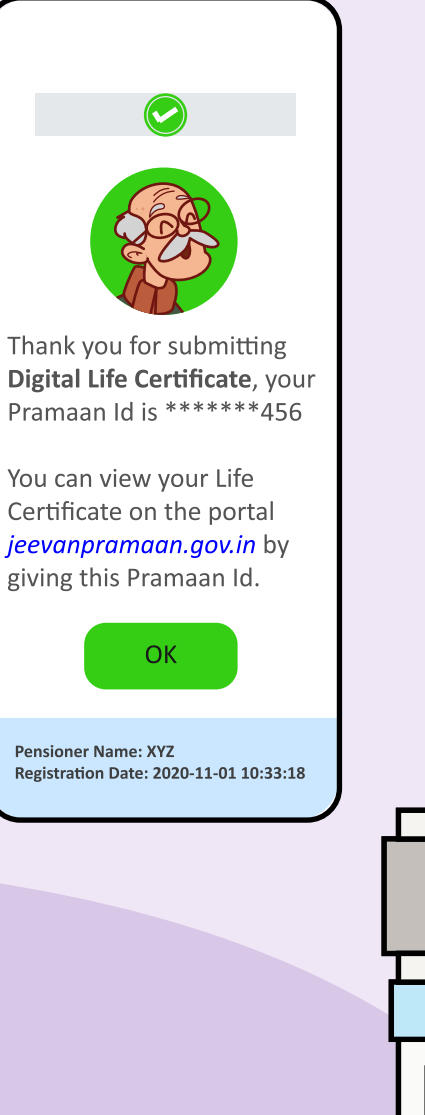

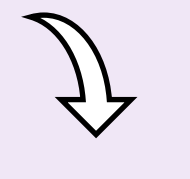

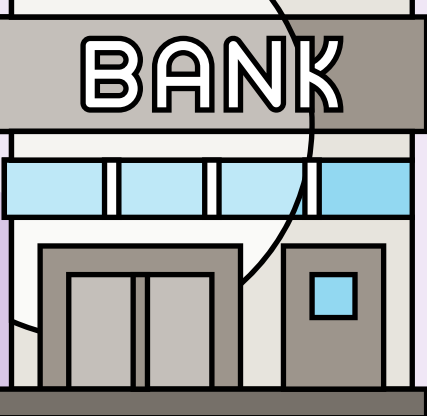

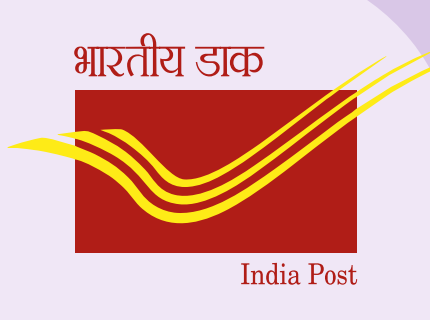

Step - 9 After successful generation of DLC, it will automatically be forwarded to Pension **Disbursing Bank and** pensioner will not be required to visit bank.

Swipe >>

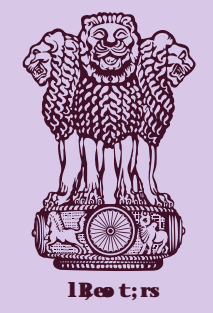

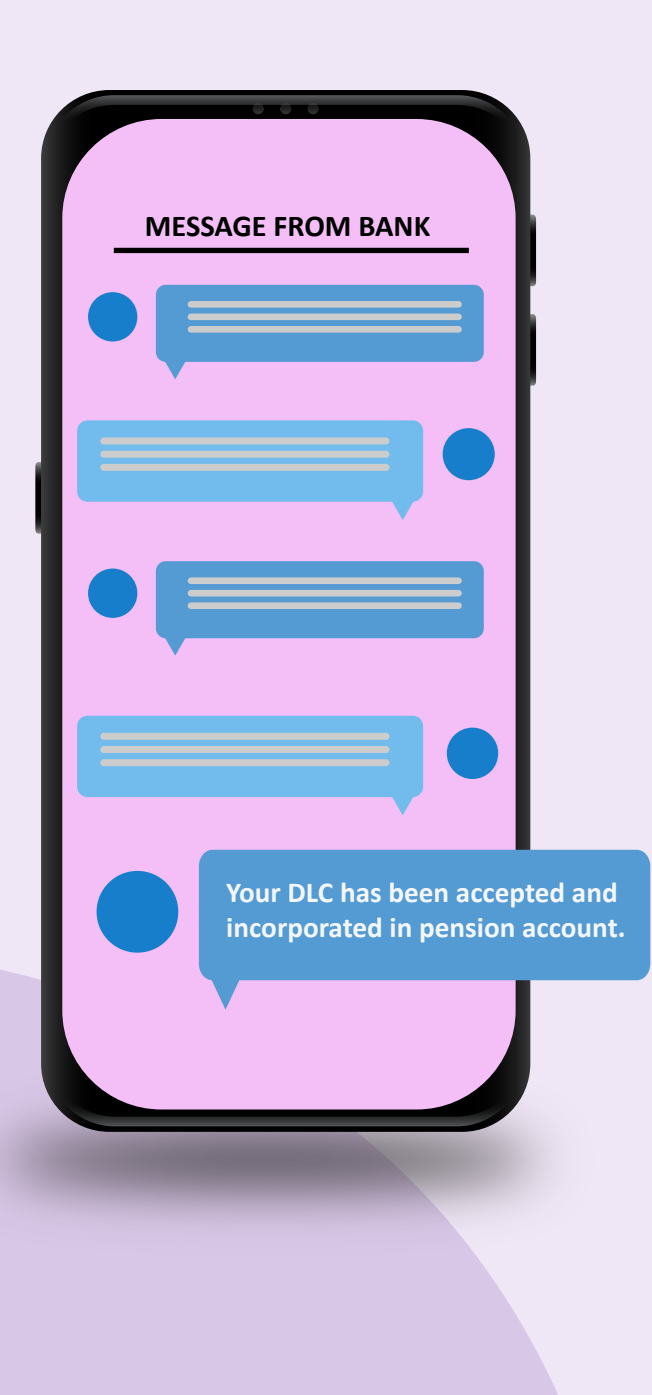

aPost

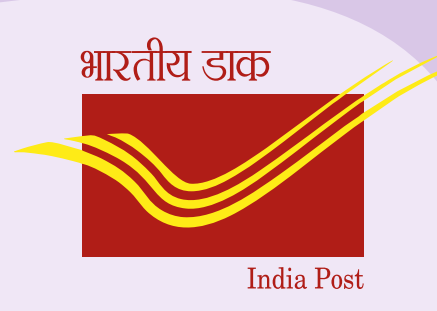

**Step - 10 Pension Disbursing Bank will confirm the** acceptance of DLC through SMS within T+2 days on the mobile number linked with pension account.

Swipe >>

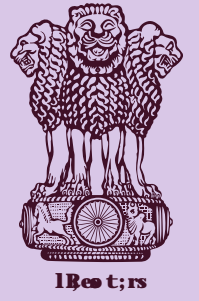

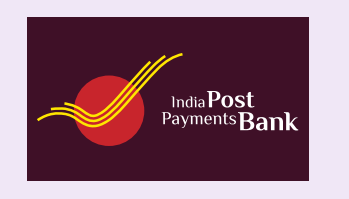

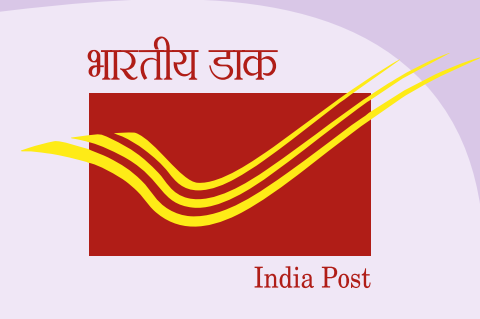

# Key points to ensure that DLC is successfully accepted by Pension Disbursing Bank:

1. Pension account shall be linked with Aadhar number.

2. Check the accuracy of information submitted by Postman/Gramin DakSevak w.r.t. Bank Account number and PPO number while generating DLC.

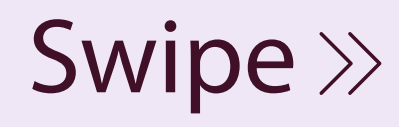

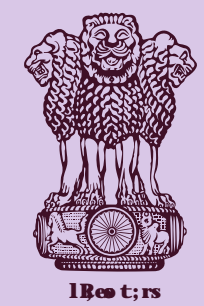

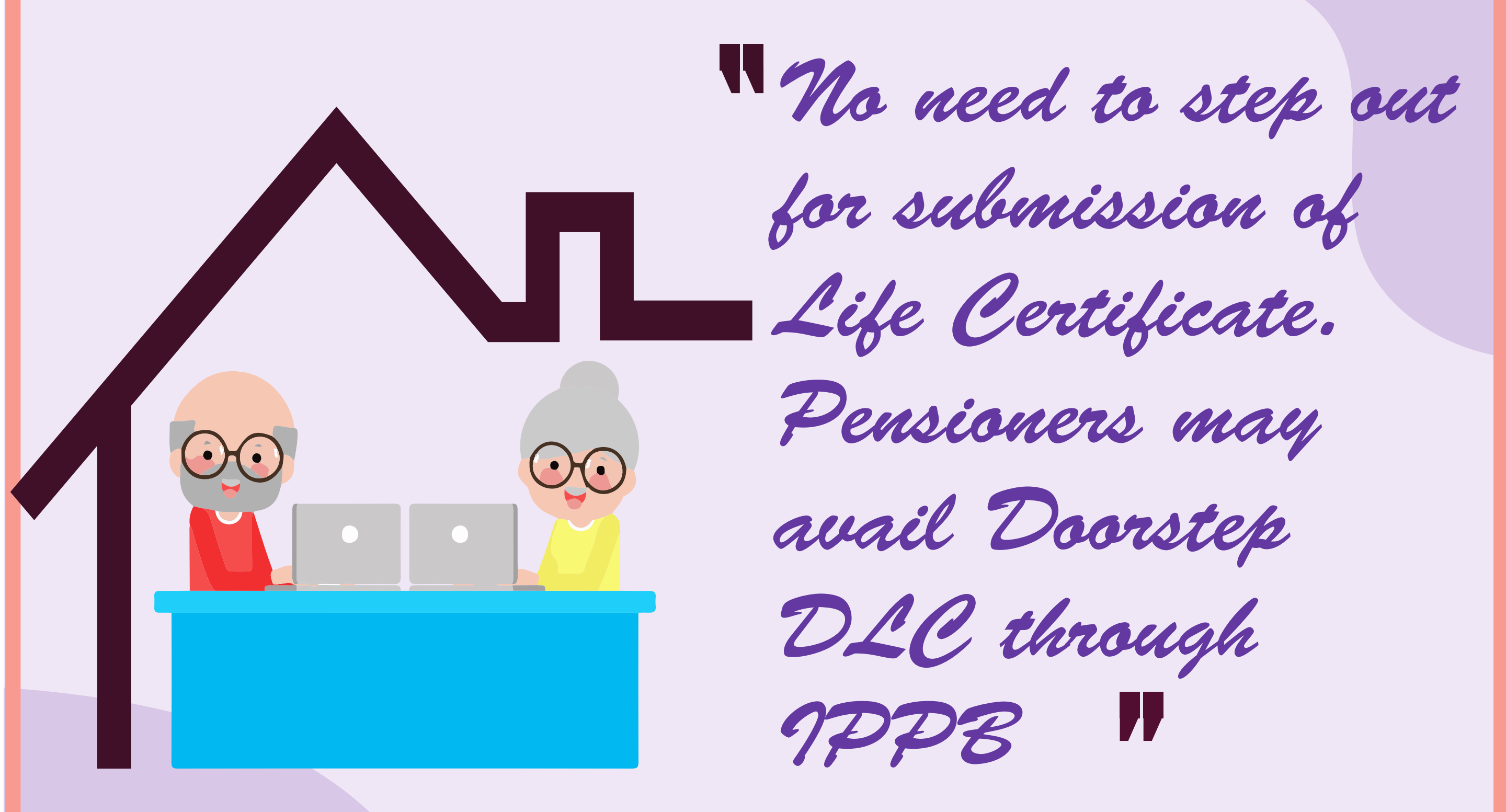

**#Stay Home #Stay Safe** 

 $End \gg$